## How to Apply for a UBC Zoom Account

- 1. Email the UBC IT Audio/Visual Helpdesk at <u>av.helpdesk@ubc.ca</u> with:
  - a. The course name
  - b. Your UBC email address
  - c. Your Faculty / School
  - d. Your department (not needed for Law)
- 2. Upon approval, you'll receive an email to your UBC email account. Click Activate Your Zoom Account in this email.
- 3. You may be asked to verify your date of birth to confirm that you are at least 16 years old. This is due to Zoom's security measures for educational licenses.
- 4. In the webpage that opens for activating, click **Sign Up With A Password**.
- 5. Fill in your first and last name, create a password (please use something different than your CWL password), and click **Continue**. You now have a UBC Zoom account.
- 6. The Zoom application should automatically download for you to install. If it doesn't, go to <u>https://zoom.us/download</u>, and click **Download** under "Zoom Client for Meetings".
- 7. Open the **Zoom installer** that downloads, and follow the steps to install the application.